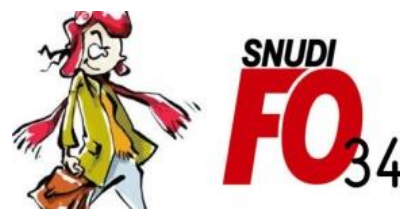

Syndicat National Unifié des Directeurs, Instituteurs, Professeurs des écoles, PsyEN EDA, AESH, Contractuels de l'Education Nationale

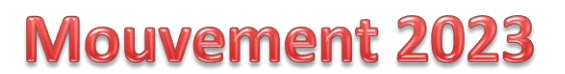

## Tutoriel – Comment trouver les vœux commune ?

#### 1/ Sélectionner l'onglet « Postes mis au mouvement »

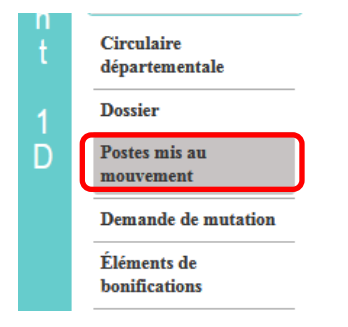

### 2/ Regarder le bloc « Recherche des groupes de postes au mouvement »

| Recherche des postes au mouvement                                                                                                    |                                           |                                                                                   |                                                   |                  |   |
|----------------------------------------------------------------------------------------------------|-------------------------------------------|-----------------------------------------------------------------------------------|---------------------------------------------------|------------------|---|
| Type de poste                                                                                                    |                                           | Tous les postes                                                                   |                                                   |                  | - |
| Nature de support                                                                                                    |                                           | Tous types de nature de supports                                                  |                                                   |                  | - |
| Spécialité                                                                                                    |                                           | Toutes les spécialités                                                            |                                                   |                  | - |
| Circonscription                                                                                                    |                                           | Sélectionner une circonscription                                                  |                                                   |                  | • |
| Commune                                                                                                    |                                           | Sélectionner une commune                                                          |                                                   |                  | - |
| École / Établissement                                                                                                    |                                           |                                                                                   |                                                   |                  | - |
|                                                                                                    | Pour rechercher un poste, vous devez rens | eigner au moins une circonscription ou une co                                     | mmune                                             |                  |   |
|                                                                                                    | Rec                                       | hercher les postes                                                                |                                                   |                  |   |
|                                                                                                    |                                           |                                                                                   |                                                   |                  |   |
|                                                                                                    |                                           |                                                                                   |                                                   |                  |   |
| QU                                                                                                    |                                           |                                                                                   |                                                   |                  |   |
| ou                                                                                                    |                                           |                                                                                   |                                                   |                  |   |
| OU                                                                                                    |                                           |                                                                                   |                                                   |                  |   |
| OU<br>Recherche des groupes de postes au mouvement                                                                                                    |                                           | 0.5                                                                               | 0.1.1.1.1.1.1.1.1.1.1.1.1.1.1.1.1.1.1.1           | 0.44             | _ |
| OU<br>Recherche des groupes de postes au mouvement<br>Type de groupe<br>Commune de référence                                                            |                                           | Tous                                                                              | Assimilé commune                                  | O Autre          |   |
| OU<br>Recherche des groupes de postes au mouvement<br>Type de groupe<br>Commune de référence                                                            |                                           | © Tous<br>034001 - ABEILHAN                                                       | Assimilé commune                                  | O Autre          | ¥ |
| OU<br>Recherche des groupes de postes au mouvement<br>Type de groupe<br>Commune de référence<br>Groupe Mobilité Obligatoire                             |                                           | Tous     O34001 - ABEILHAN     Indifferent                                        | <ul> <li>Assimilé commune</li> <li>Oui</li> </ul> | O Autre          | ~ |
| OU<br>Recherche des groupes de postes au mouvement<br>Type de groupe<br>Commune de référence<br>Groupe Mobilité Obligatoire<br>Les groupes comportant : | D - 1 - 12                                | Tous     O Indifferent                                                            | <ul> <li>Assimilé commune</li> <li>Oui</li> </ul> | O Autre<br>O Non | - |
| OU<br>Recherche des groupes de postes au mouvement<br>Type de groupe<br>Commune de référence<br>Groupe Mobilité Obligatoire<br>Les groupes comportant : | Poste Nº :                                | Tous     O34001 - ABEILHAN     O Indifferent                                      | <ul> <li>Assimilé commune</li> <li>Oui</li> </ul> | O Autre<br>O Non |   |
| OU<br>Recherche des groupes de postes au mouvement<br>Type de groupe<br>Commune de référence<br>Groupe Mobilité Obligatoire<br>Les groupes comportant : | Poste N° :<br>Nature de support           | Tous     O34001 - ABEILHAN     O Indifferent     Tous types de nature de supports | <ul> <li>Assimilé commune</li> <li>Oui</li> </ul> | O Autre<br>O Non | * |

3/ Sélectionner « Assimilé commune » pour le type de groupe puis choisissez la commune concernée dans la liste et cliquer sur « Rechercher les groupes »

| Recherche des groupes de postes au mouvement |                   |            |                                  |                                      |
|----------------------------------------------|-------------------|------------|----------------------------------|--------------------------------------|
| Type de groupe                               |                   |            | O Tous                           | <ul> <li>Assimilé commune</li> </ul> |
| Commune de référence                         |                   |            | 034172 - MONTPELLIER             |                                      |
| Groupe Mobilité Obligatoire                  |                   |            | <ul> <li>Indifférent</li> </ul>  | O Oui                                |
| Les groupes comportant :                     |                   |            |                                  |                                      |
|                                              | Poste Nº :        |            |                                  |                                      |
|                                              | Nature de support |            | Tous types de nature de supports |                                      |
|                                              | Spécialité        |            | Toutes les spécialités           |                                      |
|                                              |                   | Rechercher | r les groupes                    |                                      |

# 4/ Les vœux communes s'affichent : vous pouvez alors relever le numéro du groupe qui vous intéresse

| Numéro du groupe ≎ | Type \$          | Libellé                     | \$                 |
|--------------------|------------------|-----------------------------|--------------------|
| <u>30433</u>       | Assimilé commune | CE12 - G0000 - MONTPELLIER  |                    |
| <u>30434</u>       | Assimilé commune | CP12 - G0000 - MONTPELLIER  |                    |
| <u>30435</u>       | Assimilé commune | ECEL - G0000 - MONTPELLIER  |                    |
| 30436              | Assimilé commune | ECMA - G0000 - MONTPELLIER  |                    |
| <u>32826</u>       | Assimilé commune | TRZIL MONTPELLIER           |                    |
| <u>32876</u>       | Assimilé commune | TR BRIGADE DEP. MONTPELLIER |                    |
|                    |                  |                             | 10 v 1 - 6 sur 6 🖂 |

Par exemple ici, le groupe n°30436 regroupe tous les postes d'enseignants en classe maternelle de Montpellier

## Une fois le vœu commune formulé dans votre demande de mutation, vous pourrez réorganiser les vœux du groupe dans l'ordre qui vous convient le mieux. Retrouvez ici la marche à suivre.